# 学生选课操作指南

#### 第一步

登录选课系统(https://jwxk.jnu.edu.cn/) 建议使用谷歌浏览器最新版或 360 浏览器(极速模式)。

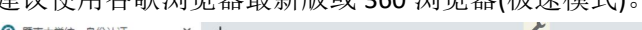

| 9 | 直南人子统一等历以证                     | ^ T                          |                             | ·                      |                                 |                  | - |   |
|---|--------------------------------|------------------------------|-----------------------------|------------------------|---------------------------------|------------------|---|---|
| ÷ | $\rightarrow$ C $$ icas.jnu.ed | u.cn/cas/login?service=https | %3A%2F%2Fjwxk.jnu.edu.cn%2F | amp-auth-adapter%2Flog | ginSuccess%3FsessionToken%3D52b | odacf58d 😽 🛛     | Θ | : |
|   |                                | 暨南大学<br>JINAN UNIVERSITY     | 统一身份认                       | 、证平台                   |                                 |                  |   | Î |
|   | -                              |                              |                             |                        | 登录                              | <u>ب</u> د<br>ال |   |   |
|   |                                | 网上服务大厅;<br>ehall.jnu.edu.cn  | 上信息多跑路 让师生少                 | 跑腿                     | 8                               |                  |   | l |
|   |                                |                              |                             |                        | ê.                              |                  |   |   |
|   |                                |                              | <b>FA</b> 🦉 🙋               | 支持PC和微信访               | 登录说明 谷 크                        | 忘记密码?            |   |   |
|   | 便捷的一站式办事服                      | 勝 🕝 🖂                        | 登录了解更多                      | 支持跨部门多节点流转             | 豆水                              |                  |   | 1 |
|   |                                | eh                           | all.jnu.edu.cn              |                        |                                 |                  |   |   |
|   | 局奴的业务甲请相                       |                              |                             |                        |                                 |                  |   |   |
|   |                                |                              |                             |                        |                                 |                  |   |   |

输入选课网址后,会调整到学校的统一身份认证。接着输入统一身份认证账号密码即可登录。 登录成功之后:

| ❸ 选课  | × +                                                                                                    |                                                                                                    | 1                                                          | - 0 >                                                          |
|-------|----------------------------------------------------------------------------------------------------|----------------------------------------------------------------------------------------------------|------------------------------------------------------------|----------------------------------------------------------------|
| ← → C | jwxk.jnu.edu.cn                                                                                                    |                                                                                                    |                                                            | ञ २ ★ 😝                                                        |
|       | Wisedu<br>通知時代でする<br>正正明わたた<br>学生測時が派品<br>・<br>で<br>・<br>・<br>で<br>・<br>・<br>・<br>、<br>・<br>、<br>、<br>・<br>、<br>・<br>、<br>・<br>、<br>、<br>・<br>、<br>、<br>、<br>、<br>、<br>、<br>、<br>、<br>、<br>、<br>、<br>、<br>、 | 2020-06-<br>13-4.00<br>2023-11-<br>5<br>13-4.00<br>2020-07<br>2020-08-<br>01<br>2019-02<br>2020-08-<br>08<br>21:35:00<br>2020-08-<br>30 m m | 9 小村 5 9 分钟<br>可法可退<br>送貢新商<br>2020-08-30 21:35:00<br>成年時間 | 退出<br>係学生期は<br>部/临床医学<br>感<br>のの<br>のの<br>建<br>本学期日选学分<br>开始法派 |

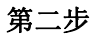

点击开始选课,进入选课界面:

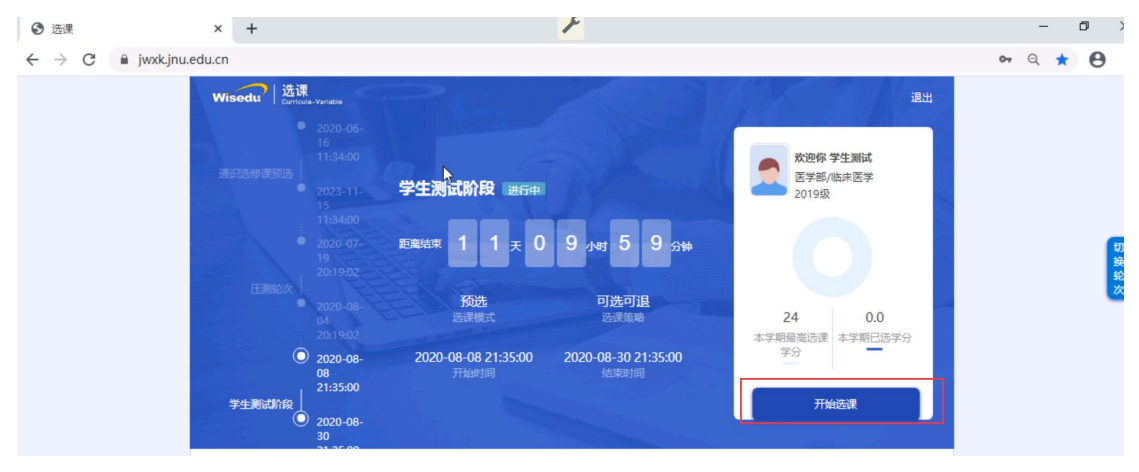

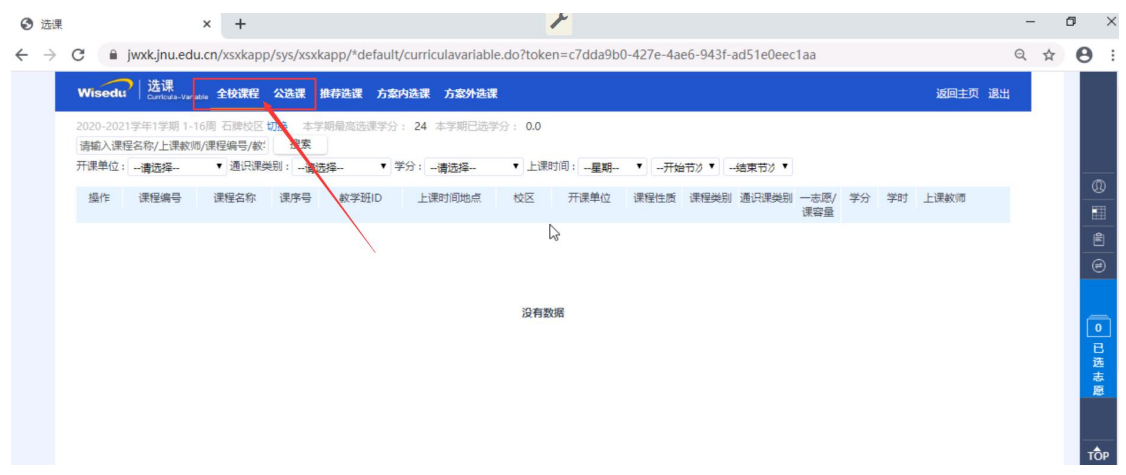

### 第三步:

进入选课页面后: 全校课程和公选课菜单操作步骤 输入查询条件后,点击搜索,出来 想要选的课程信息。点击左边操作栏中的选择,即可选课

检查: 是查看该课程教学班的选课限制条件

选择:选课按钮,点击则是表示选择这门课程

| Wisedu             | )<br>Curricula-Va | riable 全校课程              | 公选课        | 推荐选课 方案   | 的选课 方案外选课                    |        |       |      |        |       |             |    |    | 返回主页 退出 |
|--------------------|-------------------|--------------------------|------------|-----------|------------------------------|--------|-------|------|--------|-------|-------------|----|----|---------|
| 2020-2021<br>遺輸入運程 | 学年1学期 1<br>客称/上课教 | -16周 石牌校区 切<br>师/课程编号/数: | 」换本学<br>搜索 | 期最高选课学分   | 1: 24 本学期已选学                 | 分: 0.0 |       |      |        |       |             |    |    |         |
| 开课单位:              | 请选择               | ▼ 通识课类                   | 别:请送       |           | 学分:请选择                       | ▼ 上课   | 时间:星期 | ▼开始  | 市次 🔹 - | 结束节次▼ |             |    |    |         |
| 操作                 | 课程编号              | 课程名称                     | 课序号        | 教学班ID     | 上课时间地点                       | 校区     | 开课单位  | 课程性质 | 课程类别   | 通识课类别 | 一志愿/<br>课容量 | 学分 | 学时 | 上课软师    |
| 检查选择               | 01009041          | 美术鉴堂                     | 01         | 202115862 | 1-12周 星期三 1-3<br>节 教学大楼1108室 | 石牌校区   | 17    | 选修   | 远修课    | 人文    | 0/80        | 2  | 0  | 吴偲      |
| 检查<br>第一志愿         | 01009042          | 大学生心理健康                  | 01         | 202115735 | 1-16周 星期一 3-4<br>节           | 石牌校区   | -     | 选修   | 选修课    | 人文    | 0/80        | 2  | 0  | 刘浩鑫     |
| 检查选择               | 01009042          | 大学生心理健康<br>教育            | 01         | 202116182 | 1-18周 星期一 3-4<br>节 教学大楼205室  | 石牌校区   | -     | 选修   | 选修课    | 人文    | 0/80        | 2  | 0  | 蔡喆      |
| 检查选择               | 01009042          | 大学生心理健康<br>教育            | 01         | 202116271 | 1-18周 星期四 3-4<br>节           | 石牌校区   | -     | 选修   | 选修课    | 人文    | 0/100       | 2  | 0  | 曾庆      |
| 检查选择               | 01009042          | 大学生心理健康<br>教育            | 01         | 202116272 | 1-18周 星期— 3-4<br>节 軟学大楼1302室 | 石牌校区   | -     | 选修   | 选修课    | 人文    | 0/100       | 2  | 0  | 张将星     |
| 检查选择               | 01009044          | 山水画技法                    | 01         | 202112681 | 11-16周星期— 7-                 | 石牌校区   | 艺术学院  | 选修   | 选修课    |       | 0/0         | 2  | 0  | 方楚乔     |

## 第三步**:**

点击可选课程进行选择(包含菜单 推荐选课,方案内选课,方案外选课)

| Wisedu                                  | )<br>  选课<br>Curricula-Var | riable 全校课程                           | 公选课   | 推荐选课 方案    | <b>案内选课 方案外选课</b> |         |       |        |           |           |       |    |      | 返回主页 退出     |
|-----------------------------------------|----------------------------|---------------------------------------|-------|------------|-------------------|---------|-------|--------|-----------|-----------|-------|----|------|-------------|
| 2020-2021                               | 学年1学期 1·                   | -16周 石牌校区                             | 读 本   | 学期最高选课学分   | 合: 24 本学期已选学      | 分: 0.0  |       |        |           |           |       |    |      |             |
| 请输入课档                                   | 呈名称/上课教                    | 师/课程编号/數:                             | 搜索    |            |                   |         |       |        |           |           |       |    |      |             |
| 开课单位:                                   | 请选择                        | ▼ 通识课类                                | 別:一清  | 选择 •       | 学分:请选择            | ▼ 上课时   | 时间:星期 | ▼开始    | 時次▼ -     | -结束节次 ▼   |       |    |      |             |
| 提作                                      | 课程信息                       | 课程文钞                                  | 浬皮旦   | 教学和ID      | 下海平回季山            | 林区      | 开课单位  | 课程件度   | (由北西)代白川  | (第)口:甲米曰( | /     | 举스 | ₩et. | トン甲本が同市     |
| 1961 14                                 |                            | 味性白疹                                  | 24075 | 9X-F-1711D |                   | 1212    | 川味平位  | 味性に似   | 味性关切      |           | 课容量   | ÷л |      | TIMEXIID    |
| 检查 选择                                   | 01009041                   | 美术鉴寞                                  | 01    | 202115862  | 1-12周 星期三 1-3     | 石牌校区    | -     | 选修     | 选修课       | 人文        | 0/80  | 2  | 0    | 吴偲          |
|                                         |                            |                                       |       |            | 节 教学大楼1108室       |         |       |        |           |           |       |    |      |             |
| 检查                                      | 01009042                   | 大学生心理健康                               | 01    | 202115735  | 1-16周 星期一 3-4     | 石牌校区    | -     | 选修     | 选修课       | 人文        | 0/80  | 2  | 0    | 刘浩鑫         |
| 第一志愿                                    |                            | 赦育                                    |       |            | 节 赦学大楼303室        |         |       |        |           |           |       |    |      |             |
| 检查选择                                    | 01009042                   | 大学生心理健康                               | 01    | 202116182  | 1-18周星期-3-4       | 石牌校区    | -     | 选修     | 选修课       | 人文        | 0/80  | 2  | 0    | 蔡喆          |
|                                         |                            | 教育                                    |       |            | 节 教学大楼205室        |         |       |        |           |           |       |    |      |             |
| 检查 选择                                   | 01009042                   | 大学生心理健康                               | 01    | 202116271  | 1-18周 星期四 3-4     | 石牌校区    | -     | 洗修     | 洗修课       | 人文        | 0/100 | 2  | 0    | 曾庆          |
|                                         |                            | 教育                                    |       |            | 节 教学大楼605室        |         |       |        |           |           |       |    |      |             |
| 检查 洗探                                   | 01009042                   | 大学生心理健康                               | 01    | 202116272  | 1-18周星期— 3-4      | 石碑校区    |       | 法修     | 法修理       | 人文        | 0/100 | 2  | 0    | 计按层         |
| ALL ALL ALL ALL ALL ALL ALL ALL ALL ALL | 01003042                   | 教育                                    | 01    | LOLITOLIL  | 节 教学大楼1302室       | HIPTORE |       | ALS IN | ALL IP MA | 100       | 0/100 | -  | 0    | JAN SIL     |
|                                         | 01000044                   | I I I I I I I I I I I I I I I I I I I | 01    | 202112601  | 11 16回 日期         | 石塘拉区    | 甘土米市  | 注意     | (生)(死)田   |           | 0.0   | 2  | 0    | <b>士林</b> 李 |

点击某一个课程名称,查看并选择该课程:

| C | iwxk.jnu.                                     | edu.cn/xsxkapp/s     | ys/xsxkapp/                                | *default/curricula            | variable.d | o?token=c7dda9b0-4 | 427e-4ae6-943f-ad51e0eec | 1aa |   | Q 🕁 | 0:          |
|---|-----------------------------------------------|----------------------|--------------------------------------------|-------------------------------|------------|--------------------|--------------------------|-----|---|-----|-------------|
|   | 2<br>课容量:60人<br>已报第一志愿:<br>数:3                | 0人,已选中人              |                                            |                               |            |                    |                          |     |   |     |             |
|   | 01009224<br>课程详情                              | 口腔疾病防治               | 所属方案                                       | 1                             | 选修课        | 选修                 | 医学院                      | 2   | ~ |     | 0           |
|   | 01009249<br>课程详情                              | 中医特色疗法与<br>所属方       | 防病保健学<br>案                                 | <i>₩</i> 2                    | 选修课        | 选修                 | 医学院                      | 2   | ۸ |     | 1<br>1<br>1 |
|   | [01]马民                                        |                      | [01]马民                                     |                               |            |                    |                          |     |   |     | ۲           |
|   | 1-18周 星期一<br>大<br>课容量:100人<br>已报第一志愿:<br>数:28 | 11-12节 教学<br>0人,已选中人 | 1-18周 星期<br>大<br>课容量:100<br>已报第一志愿<br>数:25 | 三 11-12节 教学<br>人<br>3:0人,已选中人 |            |                    |                          |     |   |     | ●已选表        |
|   |                                               | (款学班详情)              |                                            | (款学班详情)                       |            |                    |                          |     |   |     | 愿           |
|   | 01009256<br>课程详情                              | 中医药膳食疗法              | 所属方案                                       | 1                             | 选修课        | 选修                 | 医学院                      | 2   | * |     |             |
|   | 01033037                                      | <b>士运运统小送</b> 66     | * 於理小身                                     | 1                             | (注:)(田)    | 3生 /应              | 調査が                      | 2   | M |     | TÔP         |

## 第四步 选课结果的查看及退选操作

如需退选,则选中需要退选的课程最后一列的<退选>按钮,进行操作.

| ana an | 已选课程 退选日志 队列信                 | 息   |                                      |       |      |      |    |   |  |
|--------|-------------------------------|-----|--------------------------------------|-------|------|------|----|---|--|
| 019-20 | 课程号/课程名                       | 教师名 | 时间地点                                 | 学分    | 校区   | 是否冲突 | 操作 | * |  |
| 山田平松   | 100010251005[23]<br>形势与政策     | 彭海  | 1-18周 星期四 第8-9节                      | 2学分   | 仙林校区 | 不冲突  | 退选 |   |  |
|        | 100809194010[01]<br>网络编程与应用   | 姜乃松 | 2-17周 星期二 第1-2节                      | 3学分   | 仙林校区 | 不冲突  | 退选 |   |  |
|        | 100809194009[01]<br>人工智能      | 许建华 | 2-17周 星期二 第6-8节                      | 3学分   | 仙林校区 | 不冲突  | 退选 |   |  |
|        | 100021041006[01]<br>《道德经》导读   | 吴高奎 | 1-18周 星期二 第10-11节                    | 2学分   | 仙林校区 | 不冲突  | 退选 |   |  |
|        | 100809193031[01]<br>微机原理与接口技术 | 杨曦晨 | 2-18周 星期三 第1-3节 ,2-18周 星期<br>— 第1-2节 | 4.5学分 | 仙林校区 | 不冲突  | 退选 |   |  |
|        | 100809193009[01]              | 相函  | 2-18周 早期三 第4-5节 2-18周 早期             | 4学分   | 仙林校区 | 不冲空  | 退洗 |   |  |